Serviceverträge beschreiben Verträge mit Kunden, welche eine zyklische Abrechnung erfordern. Dabei regelt der Servicevertrag die Erbringung spezieller, meist produktbezogener Leistungen, wie beispielsweise Wartungen oder Reparaturen zwischen Kunde und dem Anbieter.

Die Anlage von Serviceverträgen für die automatisierte Rechnungserstellung erfolgt über eine zuvor definierte Servicevertragsvorlage. Die eigentliche Abrechnung aller Serviceverträge erfolgt dabei über das Rechnungswesen <u>Serviceverträge (Rechnungswesen)</u>.

#### A Hinweis

Eine Übersicht der Begriffe bzw. Voraussetzungen gibt es hier <u>Servicevertrag | Arbeitsablauf</u>. Zusätzlich kann das Verhalten von Serviceverträgen kann durch zahlreiche Filialkettenoptionen angepasst werden (siehe auch <u>Rechnungswesen | Filialverwaltung</u> bzw. Stichwort 'Serviceverträge).

| 🔽 AMPA                               | REX - 01 Stuttgart                          |                 |                          |              |                            |                        |                         |               |               |           |               |      | -            |             | ×        |
|--------------------------------------|---------------------------------------------|-----------------|--------------------------|--------------|----------------------------|------------------------|-------------------------|---------------|---------------|-----------|---------------|------|--------------|-------------|----------|
| Dietrich<br>Nr.: 80, Co<br>Serviceve | n, Yvonne (61)<br>ode: ahae3vhgt<br>erträge | Serviceverträge | + م                      | Speichern    | Drucken                    | Kasse Termings         | ner <u>N</u> oah        | C<br>Neuladen | Mehr          |           |               |      | ر<br>AMPAREX | Fernwartung | (?<br>HB |
| 📣 <u>K</u> u                         | inden                                       |                 |                          |              |                            |                        |                         |               |               |           |               | _    |              |             |          |
|                                      |                                             |                 |                          |              | Servi                      | ceverträge (1)         |                         |               |               |           | _             | -    | Neu a        | nlegen 🔹    | •        |
| 📩 Die                                | etrich, Yvonne 🛛 💌                          | Status / N      | ame Nummer<br>Abo SV0027 | Filiale      | Kontaktlinser              | Typ<br>habonnement     | Abrechnung<br>Monallich | 01.10.2       | rt End<br>020 | le Preis  | Abgerechnet I | bis  | Bearl        | peiten      | Ĵ.       |
| <u>A</u> ■ Kur                       | nde                                         |                 |                          |              |                            |                        |                         |               |               |           |               |      | Kopi         | eren        | j        |
| / Vor                                | gange                                       |                 |                          |              |                            |                        |                         |               |               |           |               |      | Lõs          | chen        |          |
| Auc                                  | diogramme                                   |                 |                          |              |                            |                        |                         |               |               |           |               |      |              |             |          |
| (С ног                               | rsysteme                                    |                 |                          |              |                            |                        |                         |               |               |           |               |      |              |             |          |
| G- Set                               | hhilfen                                     |                 | A                        | MPAREX       |                            |                        |                         | ×             |               |           |               |      |              |             |          |
| Dol                                  | kumentation                                 |                 |                          | SV           | e folgenden<br>/0027 KL-Ab | Serviceverträge v<br>o | vurden neu a            | ngelegt       |               |           |               |      |              |             |          |
| ₽ Wa                                 | utelisten                                   |                 |                          |              |                            | ОК                     |                         | ł             | -             |           |               |      |              |             |          |
| 8 84                                 | konunan                                     | Nummer:         | SV0027                   |              | vorgang:                   | VG-01-0070-20          |                         |               | Abrec         | nungsterr | nine          |      | Jetzt ab     | rechnen     | 1        |
| ¥ 00                                 | lagungen                                    | Abrechnung:     | Monatlich                |              | Verkäufer:                 | AMPAREX                |                         | Status        | Menge         | Datum     | Summe         | LI F |              |             | ñ.       |
| S Ser                                | rviceverträge                               | Otart           | 01 10 2020               | 55.5         | Ende                       |                        | state                   |               | 1,00          | 01.10.202 | 0 50,00       |      |              |             | 5        |
| 0                                    |                                             | otali.          | 01.10.2020               | 1.0          | Ende.                      |                        |                         |               | 1,00          | 01.11.202 | 50,00         |      | Anza         | hlung       |          |
| न Kar                                | rten und Programme                          |                 |                          |              |                            |                        |                         |               | 1.00          | 01.01.202 | 1 50.00       | Ē    | Paus         | ieren       | ī.       |
| _                                    |                                             | Typ:            | Kontaktlinsenabo         | onnem F      | Für Vorgang:               |                        |                         |               | 1,00          | 01.02.202 | 1 50,00       |      | 1 443        |             | 4        |
| Ang Ang                              | gebote                                      | Name:           | KL-Abo                   |              |                            |                        |                         |               | 1,00          | 01.03.202 | 1 50,00       |      | Neu be       | rechnen     |          |
| 0.                                   |                                             | Artikal         | Kontaktlingen Ab         | o (Premiun   | 0)                         |                        |                         |               | 1,00          | 01.04.202 | 1 50,00       |      |              |             |          |
| I Kee                                | cnnungen                                    | Paulou.         | romananaen va            | o (i reiniun | ···                        |                        |                         |               | 1.00          | 01.05.202 | 1 50,00       |      |              |             |          |
| - 1 Abr                              | rachauna Kostaaträgar                       | Lieferadresse:  |                          |              |                            |                        |                         |               | 1,00          | 01.07.202 | 1 50,00       |      |              |             |          |
| 1 100                                | echilding Rostendager                       | Bankverbindung: |                          |              |                            |                        |                         |               | 1,00          | 01.08.202 | 1 50,00       |      |              |             |          |
|                                      |                                             |                 |                          |              |                            |                        |                         |               | 1,00          | 01.09.202 | 1 50,00       |      |              |             |          |
| D Me                                 | In AMPAREX                                  | Notizen:        |                          |              |                            |                        |                         |               | 1,00          | 01.10.202 | 1 50,00       |      |              |             |          |
|                                      |                                             |                 |                          |              |                            |                        |                         |               | 1,00          | 01.11.202 | 1 50,00       |      |              |             |          |
| dia To                               | rminnloner                                  |                 |                          |              |                            |                        |                         |               | 1.00          | 01.12.202 | 2 50.00       | -    |              |             |          |
| Lix Te                               | minplaner                                   |                 |                          |              |                            |                        |                         |               | 1.00          | 01.01.202 | 00.00         |      |              |             |          |

### Arbeitsabläufe

• Servicevertrag | Arbeitsablauf

#### Lösungen

 Es steht keine Servicevertragsvorlage zur Auswahl zur Verfügung (Lösung)

#### Weitere Dialoge

- Bearbeiten | Servicevertrag
- Jetzt abrechnen | Servicevertrag
- Historie | Servicevertrag
- Anzahlung | Servicevertrag
- Pausieren | Servicevertrag

### Funktionsleiste

| G E Suche    |               | <mark> </mark>                                           | cken <u>K</u> asse                                                                                                    | 25<br>Terminglaner                      | <u>M</u> oah    | C<br>Neuladen         | •••<br>Mehr             |                                                                  | <b>پر</b><br>AMPAREX | <b>A</b> Fernwartung |  |
|--------------|---------------|----------------------------------------------------------|----------------------------------------------------------------------------------------------------|-----------------------------------------|-----------------|-----------------------|-------------------------|------------------------------------------------------------------|----------------------|----------------------|--|
| Schaltfläche | Name          |                                                          |                                                                                                    |                                         |                 | Besc                  | hreibung                |                                                                  |                      |                      |  |
|              | Speiche<br>rn | Wurden Daten in<br>die Datenbank ge                      | Vurden Daten in der Maske ergänzt, verändert oder gelöscht, werden mit dieser Schaltfläche die Änderungen in<br>lie Datenbank gespeichert. |                                         |                 |                       |                         |                                                                  |                      |                      |  |
|              | Drucken       | Schlägt standard<br>jederzeit angepas<br>Dokumentvorlage | mäßig Doku<br>st werden (<br>n verwende                                                                                                    | imentvorlag<br>siehe auch<br>et werden. | gen vor<br>Doku | n Typ 'Ku<br>mentvorl | undendoku<br>agen (Star | ment' vor. Die Dokumentvorlage<br>nmdaten)). Es können auch eige | n könner<br>ne       | 1                    |  |

|            | Kasse            | r Kunde wird direkt mit in die Kasse 'übernommen', sodass für diesen direkt ein Barverkauf getätigt werden<br>nn. Die Auswahl des Kunden entfällt dabei.                                                                                                    |  |  |  |  |  |
|------------|------------------|----------------------------------------------------------------------------------------------------|--|--|--|--|--|
| 26         | Terminp<br>laner | PAREX wechselt in die erste Ansicht des Terminplaners. Wird ein Termin erstellt, ist der Kunde direkt<br>gewählt. Die Auswahl des Kunden entfällt dabei.                                                                                                    |  |  |  |  |  |
| Ø          | Noah             | auf diesem Arbeitsplatz NOAH eingerichtet (Akustik), werden die Noah Daten des Kunden geöffnet und es<br>in z. B. eine Messung durchgeführt werden.                                                                                                    |  |  |  |  |  |
| $\bigcirc$ | Neulad<br>en     | Wurden auf einem anderen Arbeitsplatz Daten geändert oder erfasst, können diese Daten nachgeladen werden, ohne die Maske neu aufzurufen.                                                                                                    |  |  |  |  |  |
|            | Mehr             | Über das Mehr-Menü Zuständigkeit, wird ein neuer Dialog geöffnet, in dem die Filiale angezeigt wird, die den<br>Servicevertrag angelegt hat, sowie der dazugehörige Vorgang.<br>Image: AMPAREX       X         Zuständigkeit Filiale       X         Zuständige Filiale für Vorgang: VG0026-10       X         Filiale:       01 Stuttgart         Schließen       X |  |  |  |  |  |

### Maskenbeschreibung

### Tabelle 'Serviceverträge'

| Spalte<br>/Schaltfläche | Beschreibung                                                                                                    |                                                                                                    |  |  |  |  |  |
|-------------------------|----------------------------------------------------------------------------------------------------|----------------------------------------------------------------------------------------------------|--|--|--|--|--|
| Spalte 'Status'         | e 'Status' Status Beschreibung                                                                                                    |                                                                                                    |  |  |  |  |  |
|                         | Servicevertrag wurde angelegt, aber noch kein Abrechnungstermin abgerechnet (Startdatum in Zul                                                                                                    |                                                                                                    |  |  |  |  |  |
|                         | Startdatum in Vergangenheit oder abgerechnet 'bis' vorhanden.                                                                                                    |                                                                                                    |  |  |  |  |  |
|                         | Endedatum in Vergangenheit oder abgebrochen oder der SV nicht berechnet werden soll (Abrechnungsintervall 'Nicht berechnen').                                                                                                    |                                                                                                    |  |  |  |  |  |
|                         |                                                                                                    | Anzeige, wenn im Servicevertrag als Abrechnungsintervall 'Externe Abrechnung' ausgewählt wurde.                                                                                                    |  |  |  |  |  |
|                         |                                                                                                    | Anzeige, wenn im Servicevertrag als Abrechnungsintervall 'Zukünftig berechnen' ausgewählt wurde.                                                                                                    |  |  |  |  |  |
| Neu<br>anlegen          | neuen, leeren Servicevertrag über einen Wizard mit weiteren Auswahlmöglichkeiten an. Wurden eine oder<br>rvicevertragsvorlagen angelegt, kann eine davon ausgewählt werden. Ferner bestimmt die Vorlage, welche<br>/izard zur Auswahl angeboten werden (siehe auch <u>Servicevertragsvorlagen   Stammdaten</u> ). |                                                                                                    |  |  |  |  |  |
|                         | (i) Infe<br>Bei<br>wei<br>ges                                                                                                    | D<br>Serviceverträgen vom Typ 'Hörgeräteversicherung' kommt eine Warnmeldung, wenn man ein HG ein<br>iteres Mal versichern möchte. Per 'OK' wird ein weiterer SV angelegt. Per 'Abbrechen' wird der Dialog<br>schlossen und es wird kein weiterer SV angelegt.<br>PAREX<br>Es existient bereits ein Serviceventrag zu: DELTA 4000 - Links. Dennoch fortfahren?<br>OK Abbrechen |  |  |  |  |  |
|                         | Schritt                                                                                                    | Beschreibung                                                                                                    |  |  |  |  |  |

|                       | MPAREX                                                                                                    |                                                                                                    | ×                                                                           |  |  |  |  |  |  |
|-----------------------|----------------------------------------------------------------------------------------------------|----------------------------------------------------------------------------------------------------|-----------------------------------------------------------------------------|--|--|--|--|--|--|
|                       | KL-Abo<br>Wählen Sie Art, Laufzeit und Zahlungsart des neu anzulegenden Servicevertrags                                                                                                    |                                                                                                    |                                                                             |  |  |  |  |  |  |
|                       | 1. Artikel     Artikel auswählen     Zahlungsart     Wählen Sie zunächet des Adlikel eine der mit die eine Service der eine der mit die eine Service der eine Service der eine Service der ein Service der ein Service der eine Service der eine Service der ein |                                                                                                    |                                                                             |  |  |  |  |  |  |
|                       | 3. Laufzeit<br>4. Zusammenfassung                                                                                                    | Artikal O Bi 🖈                                                                                                    | •                                                                           |  |  |  |  |  |  |
|                       |                                                                                                    | Name Verkaufspre<br>Kontaktlinsen Abo (Standard) 30.0                                                                                                    | is<br>00                                                                    |  |  |  |  |  |  |
|                       |                                                                                                    | Kontaktiinsen Abo (Premium) 60,0                                                                                                    |                                                                             |  |  |  |  |  |  |
|                       |                                                                                                    | <zurück weiter=""> Fertig stellen Abbrechen</zurück>                                                                                                    | ]                                                                           |  |  |  |  |  |  |
| 2.<br>Zahlungs<br>art | Die Auswahl einer<br>Bankverbindung n<br>Dabei wird die Bar<br>Eigenschaft und k<br>Eigenschaft bearb                                                                                                    | Zahlungsart ist zwingend erforderlich. Wird eine Zahlungsart gewähl<br>otwendig ist und es gibt keine Bankverbindung, kann diese im Wizard<br>nkverbindung beim Kunden automatisch mit angelegt. Der Verwendur<br>ann (wenn dieser immer wieder benötigt wird) vordefiniert werden re-<br>eiten. | t, für die eine<br>d eingetragen wer<br>ngszweck ist eine<br>chte Maustaste |  |  |  |  |  |  |
|                       | MPAREX                                                                                                    |                                                                                                    | ×                                                                           |  |  |  |  |  |  |
|                       | KL-Abo<br>Wählen Sie Art, Laufzeit un                                                                                                    | d Zahlungsart des neu anzulegenden Servicevertrags                                                                                                    | (G)<br>(G)                                                                  |  |  |  |  |  |  |
|                       | 1. Artikel<br>• 2. Zahlungsart                                                                                                    | Zahlungsart auswählen                                                                                                    | _                                                                           |  |  |  |  |  |  |
|                       | 3. Laufzeit<br>4. Zusammenfassung                                                                                                    | wanien sie die zaniungsan mit der der kuninge servicevertrag beginchen wird. Bei Einzugsermachtigung<br>können Sie eine bereits hinterlegte Bankverbindung nutzen oder eine neue Bankverbindung anlegen.                                                                                         |                                                                             |  |  |  |  |  |  |
|                       |                                                                                                    | Zahlungsart: Einzugsermächtigung 👻 Verwendungszweck                                                                                                    |                                                                             |  |  |  |  |  |  |
|                       |                                                                                                    | IBAN:                                                                                                    |                                                                             |  |  |  |  |  |  |
|                       |                                                                                                    | Kontonummer: Bankleitzahl: Bankleitzahl:                                                                                                    |                                                                             |  |  |  |  |  |  |
|                       |                                                                                                    | Abw. Kontoinhaber.                                                                                                    |                                                                             |  |  |  |  |  |  |
|                       |                                                                                                    |                                                                                                    |                                                                             |  |  |  |  |  |  |
|                       |                                                                                                    |                                                                                                    | 1                                                                           |  |  |  |  |  |  |
|                       |                                                                                                    | < Zurück Weiter > Eertig stellen Abbrechen                                                                                                    |                                                                             |  |  |  |  |  |  |

| Über das Feld 'A                                                                                                    | <ul> <li>Im Schritt 'Lautzeit kann die Lautzeit des Serviceverträges angepasst und das Abrechnungsdatum des<br/>Serviceverträgs festgelegt werden. Die Vorbelegung vom Start- bzw. Enddatum wird über die<br/>Serviceverträgsvorlage definiert.</li> <li>Über das Feld 'Abrechnung ab' wird gesteuert, ab wann der Serviceverträg zum ersten Mal (die erste<br/>Rechnungsstellung) abgerechnet werden soll (i. d. R. der gleiche Tag wie das Startdatum). Wird ein späterd<br/>Zeitpunkt gewählt, als das Startdatum, werden die Beträge nicht in Rechnung gestellt, der Kunde bekommt<br/>quasi die Gebühr erlassen.</li> </ul> |    |  |  |  |  |  |  |
|----------------------------------------------------------------------------------------------------|----------------------------------------------------------------------------------------------------|----|--|--|--|--|--|--|
| Rechnungsstellu<br>Zeitpunkt gewähl<br>quasi die Gebühr                                                                      |                                                                                                    |    |  |  |  |  |  |  |
|                                                                                                    | ×                                                                                                    | ]  |  |  |  |  |  |  |
| KL-Abo                                                                                                    | KL-Abo                                                                                                    |    |  |  |  |  |  |  |
| 1. Artikel                                                                                                    | Laufzeit angeben                                                                                                    | -  |  |  |  |  |  |  |
| 2. Zahlungsart                                                                                                    | Wählen Sie den Zeitraum in dem der Servicevertrag abgerechnet werden soll                                                                                                    |    |  |  |  |  |  |  |
| 4. Zusammenfassung                                                                                                    | Start 01.01.2021                                                                                                    |    |  |  |  |  |  |  |
|                                                                                                    | Ende: 31.12.2021                                                                                                    |    |  |  |  |  |  |  |
|                                                                                                    | Abrechnung ab: 01.01.2021                                                                                                    |    |  |  |  |  |  |  |
|                                                                                                    |                                                                                                    |    |  |  |  |  |  |  |
|                                                                                                    |                                                                                                    |    |  |  |  |  |  |  |
|                                                                                                    |                                                                                                    |    |  |  |  |  |  |  |
|                                                                                                    |                                                                                                    |    |  |  |  |  |  |  |
|                                                                                                    | < Zurück Weiter > Fertig stellen Abbrechen                                                                                                    | -  |  |  |  |  |  |  |
| KL-Abo<br>Wählen Sie Art, Laufzeit u<br>1. Artikel<br>2. Zahlungsart                                                         | nd Zahlungsart des neu anzulegenden Servicevertrags                                                                                                    | -  |  |  |  |  |  |  |
| 3. Lautzeit<br>► 4. Zusammenfassung                                                                                          | Start:     01.01.2021     Ende:       Artikel:     Kontaktlinsen Abo (Standard)     Preis:     30,00       Intervall:     Monatlich     Zahlungsart:     Einzugsermächtigung                                                                                                    |    |  |  |  |  |  |  |
| 3. Lautzeit<br>4. Zusammenfassung<br>Danach erfolgt ei<br>Fertig<br>stellen<br>Hiermit wird der S<br>AMPAREX<br>Die folgende | Start:       01.01.2021       Ende:         Artikel:       Kontaktlinen Abo (Standard)       Preis:       30,00         Intervall:       Monatlich       Zahlungsart.       Einzugsermächtigung          Zahlungsart.       Einzugsermächtigung           Zahlungsart.       Einzugsermächtigung           Zurück       Weiter >       Ferfig stellen       Abbrechen         ne Meldung, dass der Servicevertrag erfolgreich angelegt wurde.       Servicevertrag, mit einer entsprechenden Meldung, fertiggestellt / angeleg         ×       n Serviceverträge wurden neu angelegt.       ×                                    | j. |  |  |  |  |  |  |

| =<br>Bearbeiten | Öffnet einen, zuvor angelegten und in der Tabelle selektierten, Servicevertrag, um diesen zu bearbeiten. Hierbei können einige Felder angepasst werden (siehe auch <u>Bearbeiten   Servicevertrag</u> ).                                                                                                    |                                             |  |  |  |  |  |  |  |  |
|-----------------|----------------------------------------------------------------------------------------------------|---------------------------------------------|--|--|--|--|--|--|--|--|
|                 | R AMPAREX X                                                                                                    |                                             |  |  |  |  |  |  |  |  |
|                 | Servicevertrag bearbeiten<br>Ändern Sie Details zum Servicevertrag wie z. B. Start- und Ende-Datum oder den Abrechnungsmodus                                                                                                    |                                             |  |  |  |  |  |  |  |  |
|                 | Nummer:     SV0028     Vorgang:     VG-S-0045-21     Abrechnungsintervall:     Einmalzahlung       Typ:     Hörgeräteversicherung     Verkäufer:     AMPAREX     P     Start     01.03.2021     11       Name:     Hörgeräteversicherung     Ende:     31.08.2021     11                                                                                                    |                                             |  |  |  |  |  |  |  |  |
|                 | Artikel: Kontaktiinsen Abo (Standard)                                                                                                    |                                             |  |  |  |  |  |  |  |  |
|                 | Rechnungsdokument                                                                                                    |                                             |  |  |  |  |  |  |  |  |
|                 | Preis:     Begründung:     Listenpreis:     30.00       Güttig von:     Bis:     Image: Constraint of the sector of the sector o |                                             |  |  |  |  |  |  |  |  |
|                 | QK Abbrechen                                                                                                    |                                             |  |  |  |  |  |  |  |  |
| = Kopieren      | Kopiert einen, zuvor markierten, Servicevertrag. Hierbei wird der, in der Tabelle selektierte, Servicevertrag mit alle kopiert. Abschließend sollte diese über = Bearbeiten angepasst werden.                                                                                                    | en Daten                                    |  |  |  |  |  |  |  |  |
| = Kündigen      | Die Möglichkeit einen Servicevertrag zu kündigen besteht nur in Verbindung der Schnittstelle 'MeineLinse   Optik<br>Schnittstelle'. Hierbei kann ein Enddatum angegeben werden, zu dem der SV auf beendet gesetzt wird. Alle bis z<br>Datum noch nicht abgerechneten Abrechnungstermine werden gelöscht.<br>Erfolgt die Kündigung innerhalb der Vertragslaufzeit, wird der Letzte des Monats aus der Vertragslaufzeit vorgesc<br>Erfolgt die Kündigung jedoch nach Ablauf der Vertragslaufzeit, so wird der letzte Tag des Folgemonats zugrunde<br>Zusätzlich kann ein optionaler Kündigungsgrund angegeben werden. Der Kündigungsgrund steht hinter dem End<br>wenn man den SV über die Schaltfläche = Bearbeiten öffnet.                                                                                                    | cu diesem<br>chlagen.<br>gelegt.<br>ddatum, |  |  |  |  |  |  |  |  |
| = Löschen       | Löscht einen, zuvor markierten, Servicevertrag. Zur 'Sicherheit' wird in der Historie des Kunden (Dokumentation) ein entsprechender Hinweis eingetragen (siehe auch Historie   Kunde).                                                                                                    |                                             |  |  |  |  |  |  |  |  |
|                 | Hinweis Der Servicevertrag kann nicht mehr gelöscht werden, sobald mindestens eine Abrechnung erfolgt ist.                                                                                                    |                                             |  |  |  |  |  |  |  |  |
|                 | Historieneinträge (72)<br>Datum Aktion Beschreibung Vorgangs-Nr MA                                                                                                    |                                             |  |  |  |  |  |  |  |  |
|                 | 09.02.21 09:00     Vorgang gelöscht     VG-S-0052-21     AX       Typ: Hörgeräteversicherung -> null<br>Abrechnung: Einmatzahlung -> null<br>Name: Kopie von: Hörgeräteversicherung -> null<br>Athiet: Kontattlinsen Abo (Standard) -> null<br>Start 01.03.2021 -> null<br>Rechnung drucken: Ja -> null<br>Typ: Bizzahlung -> null     AX                                                                                                    |                                             |  |  |  |  |  |  |  |  |
|                 | Zahlung in monatlichen Raten: Nein -> null                                                                                                    |                                             |  |  |  |  |  |  |  |  |
|                 | Möchten Sie den ausgewählten Servicevertrag wirklich löschen?         Ja                                                                                                    |                                             |  |  |  |  |  |  |  |  |

#### Servicevertragsdaten

Die in diesem Bereich angezeigt Daten können in der Übersicht nur angezeigt / gelesen, aber nicht geändert werden. Hierzu muss der gewünschte Servicevertrag in der Tabelle selektiert und über die Schaltfläche = Bearbeiten zur Bearbeitung geöffnet werden.

| Feld       | Beschreibung                                                                                                    |
|------------|----------------------------------------------------------------------------------------------------|
| Numm<br>er | Wird der neu angelegte Servicevertrag gespeichert, bekommt dieser eine eindeutige, nicht änderbare laufende Nummer zugewiesen. |

| Vorga<br>ng            | Beim Speichern des Servicevertrages wird automatisch ein Vorgang unter den Vorgängen des Kunden angelegt und die<br>Vorgangsnummer dazu eingetragen. Wurde der Vorgang aus einem Brillenauftrag oder Kontaktlinsenvorgang erstellt, wird hier die<br>dazugehörige Vorgangsnummer eingetragen. Zu diesen Vorgängen (Brillenauftrag bzw. KL-Auftrag) kann per Doppelklick gewechselt<br>werden. |
|------------------------|----------------------------------------------------------------------------------------------------|
| Abrec<br>hnung         | Zeigt den Abrechnungszyklus des Servicevertrages an (z. B. monatlich, quartalsweise, etc.).                                                                                                    |
| Start<br>/Ende         | Gibt die Laufzeit des Abos an. Dabei gibt das Startdatum an, ab wann das Abo beginnt und das Endedatum signalisiert, ob der SV eine definierte Laufzeit hat, also zeitlich begrenzt ist, oder nachträglich, wenn der Kunde das Abo gekündigt hat. In diesem Fall muss ein Endedatum manuell eingetragen werden.                                                                               |
| 0                      | Anzeige einer Information, wenn der Servicevertrag aktuell pausiert ist.                                                                                                    |
| Тур                    | Zeigt den Typ des Abos an. Welcher Typ angezeigt wird, wird durch die Servicevertragsvorlage bestimmt.                                                                                                    |
| Für<br>Vorga<br>ng     | Wurde der Servicevertrag aus einem Brillenvorgang oder Hörgerätevorgang erstellt, wird hier die dazugehörige Vorgangsnummer<br>eingetragen. Zu diesen Vorgängen kann per Doppelklick gewechselt werden.                                                                                                    |
| Name                   | Name des Abos (z. B. Trainings-Abo, Kontaktlinsen-Abo oder Hörgeräte-Abo, etc.) - dieser wird in der Servicevertragsvorlage vorgegeben.                                                                                                    |
| Artikel                | Angabe des Artikels, der in diesem Servicevertrag abgerechnet wird.                                                                                                    |
| Liefer<br>adresse      | Zeigt eine eventuelle abweichende Lieferadresse an. Diese kann in der Bearbeitung des SV angegeben werden und stammt aus den Adressen, die am Kunden hinterlegt werden kann (siehe auch <u>Adressen   Kunde</u> ).                                                                                                    |
| Bankv<br>erbind<br>ung | Wurde die Zahlungsart 'Einzugsermächtigung' ausgewählt, muss man eine gültige Bankverbindung hinterlegt haben. Diese<br>Bankverbindung wird zur Information angezeigt (ggf. aus Datenschutzeinstellungen nur die letzten 4 Stellen der Kontonummer).                                                                                                    |
| Notiz                  | Anzeige einer möglichen Notiz des Servicevertrages. Diese wird ebenfalls über die Bearbeitung des SV hinterlegt.                                                                                                    |

### Tabelle 'Abrechnungstermine'

| Abrechnungstermine |       | In der Tabelle 'Abrechn                                                                                                    | ungstermine' wer                                                                                           | den zur Kontr                                                                            | rolle alle, am Servicevertrag,                                                                                                    |
|--------------------|-------|----------------------------------------------------------------------------------------------------|----------------------------------------------------------------------------------------------------|------------------------------------------------------------------------------------------|----------------------------------------------------------------------------------------------------|
| Status Menge Datum | Summe | dieser per Doppelklick                                                                                                    | geöffnet wird.                                                                                             | ug, kann ein                                                                             | remin angepasst werden, wenn                                                                                                    |
| ✓ 0,50 01.05.2019  | 12,50 | MPAREX                                                                                                    |                                                                                                    |                                                                                          | ×                                                                                                    |
| 0 0,00 01.01.2020  | 0,00  | Rate ändern                                                                                                    |                                                                                                    |                                                                                          |                                                                                                    |
| × 0,75 01.01.2020  | 18,75 | Ändern Sie eine bestimmte S                                                                                                    | Servicevertragsrate                                                                                        |                                                                                          | 92                                                                                                    |
| 0,00 01.01.2022    | 0,00  | Menge:<br>Abrechnungsdatum: 01.0<br>Notiz:                                                                                                    | 1,00 Pi<br>11.2021 🛗 Si                                                                                    | reis: 6<br>tart: 01.01.2021                                                              | 99,80 Summe: 699,80<br>Ende: 31.12.2021                                                                                                    |
|                    |       | Je nach Stand der Abre                                                                                                    | <u>о</u> к<br>echnung kann ein                                                                             | Abbre anderer State                                                                      | us angezeigt werden:                                                                                                    |
|                    |       | Status                                                                                                    | Menge                                                                                                    | Datum                                                                                    | Summe                                                                                                    |
|                    |       | Der<br>Abrechnungstermin<br>wurde 'Abgerechnet'.                                                                                                    | Menge des<br>abzurechnende<br>n Artikels.                                                                  | Nächster<br>Abrechnung<br>stermin.                                                       | Gesamtsumme des abzurechnenden<br>Artikels (Menge mal hinterlegter Preis<br>am Artikel).                                                                                                    |
|                    |       | Der<br>Abrechnungstermin<br>wurde 'pausiert'.                                                                                                    | _                                                                                                    |                                                                                          |                                                                                                    |
|                    |       | Der<br>Abrechnungstermin<br>wurde 'storniert oder<br>gelöscht'.                                                                                           | _                                                                                                    |                                                                                          |                                                                                                    |
|                    |       | Der<br>Abrechnungstermin<br>wurde 'verändert<br>/bearbeitet'.                                                                                             | -                                                                                                    |                                                                                          |                                                                                                    |
|                    |       | Der<br>Abrechnungstermin ist<br>noch 'offen'.                                                                                                    |                                                                                                    |                                                                                          |                                                                                                    |
| Jetzt abrechnen    |       | Über diese Schaltfläche<br>klarstellen, dass der Ve<br>also in den Fällen, in de<br>Servicevertrag).<br>Die Abrechnung für alle<br>erfolgt über das Rechr | e kann eine einze<br>ertrag nur im Ausr<br>enen sofort abger<br>e Serviceverträge<br>eungswesen <u>Ser</u> | Ine Rechnung<br>nahmefall dire<br>echnet werde<br>aller Kunden,<br><u>viceverträge  </u> | g manuell erstellt werden. Dies soll<br>kt beim Kunden abgerechnet wird,<br>in soll (siehe auch Jetzt abrechnen  <br>, die einen Servicevertrag haben,<br><u>Rechnungswesen</u> in AMPAREX. |
|                    |       | Hinweis<br>Liegt eine Bar<br>Servicevertrag                                                                                                    | nkverbindung OH<br>g nicht abgerechr                                                                       | NE erteilte Eir<br>iet werden.                                                           | nzugsermächtigung vor, kann der                                                                                                    |
|                    |       | AMPAREX                                                                                                    |                                                                                                    |                                                                                          | ×                                                                                                    |
|                    |       | Rechnung erstellen<br>Erstellt eine Rechnung für Se                                                                                                    | rvicevertrag                                                                                               |                                                                                          |                                                                                                    |
|                    |       | Abzurechnende Raten au<br>Status Menge<br>O 0,00 0<br>0 1,00 0<br>0,00 0                                                                                  | swählen<br>Datum Summe<br>1.01.2020 0,00<br>1.01.2021 25,00<br>1.01.2022 0,00                              | Kundenrech<br>Lieferdatu<br>Rechnung<br>Zahlungs:                                        | nnung<br>im: 22.01.2020<br>gsdatum:<br>Einzugsermächtigung ▼                                                                                                    |
|                    |       |                                                                                                    | Abrechnen                                                                                                  | Abbre                                                                                    | chen                                                                                                    |

| Historie       | Zeigt die Abrechnungshistorie für den ausgewählten Servicevertrag an (siehe auch Historie<br>  Servicevertrag). Hierbei werden alle schon erstellten Rechnungen (Abrechnungstermine)<br>angezeigt.                                                                                                    |
|----------------|----------------------------------------------------------------------------------------------------|
|                | AMDAPEY Y                                                                                                    |
|                |                                                                                                    |
|                | Die Abrechnungshistorie für diesen Servicevertrag                                                                                                    |
|                | Nummer     Rechnungsdatum     Status     Mengel     Artikel     Einzel     Summe (brutto)     Datum von     bis       RE-01-0004-19     01.05.2019     Erstellt     0.50     Brillenabo     25.00 €     12.50 €     01.05.2019     31.12.2019       Image: Comparison of the state of the state of th                                                                                                    |
|                |                                                                                                    |
| Anzahlung      | Möglichkeit, eine Anzahlung zu dem gewählten Servicevertrag zu buchen (siehe auch <u>Anz</u><br><u>ahlung   Servicevertrag</u> ). Grundsätzlich kann zu jedem Vorgang mehrere Anzahlungen<br>gebucht werden. Sobald der Servicevertrag abgerechnet wird, begleicht AMPAREX die<br>Rechnung automatisch mit der geleisteten Anzahlung.                                                                                                    |
|                | Die Anzahlungsschaltfläche bleibt aktiv, wenn noch eine Anzahlung offen ist,<br>auch wenn der Vertrag ansonsten bereits beendet und vollständig abgerechnet<br>ist.                                                                                                    |
|                | AMPAREX X                                                                                                    |
|                | Anzahlungen VG-01-0048-19                                                                                                    |
|                | Sie können neue Zahlungen eingeben oder bereits gebuchte Zahlungen stornieren                                                                                                    |
|                | Anzahlung Anzahlung: Bar Datum: 22.01.20 Gegeben: Zurück: Kommentar: Drucken Beleg drucken Buchen Abbrechen                                                                                                    |
| Pausieren      | Öffnet den Dialog 'Servicevertrag pausieren'. Hier gibt es die Möglichkeit, den<br>Servicevertrag für einen oder mehrere Zeiträume zu pausieren (siehe auch <u>Pausieren</u> ].<br><u>Servicevertrag</u> ).                                                                                                    |
|                | AMPAREX X                                                                                                    |
|                | Servicevertrag pausieren                                                                                                    |
|                | Sie konnen den Serviceverträg für einen oder menrere Zeiträume pausieren                                                                                                    |
|                | Servicevertragspausen (1) 🖉 🗄 🖈 🤹 Neu anlegen                                                                                                    |
|                | Datum von         bis         Begründung           01.01.2020         31.01.2020         Begründung         Image: Comparison of Comparison of Com |
|                | Datum von: Bis: Monat + Begründung: Die Vertragslaufzeit wird durch die Pausenzeit verlängert                                                                                                    |
|                | QK Abbrechen                                                                                                    |
| Neu herechnen  | Berechnet die Raten auf Rasis der Einstellungen neu. Eine Paten bleihen bierbei orbeiten                                                                                                    |
| iveu berechnen | Derechner die Naten auf Dasis der Einsteinungen neu. Fixe Naten Dielben niefbei emällen.                                                                                                    |

### Siehe auch ...

- Servicevertrag | Arbeitsablauf
  Servicevertragsvorlage | Stammdaten
  Servicevertrag | Rechnungswesen